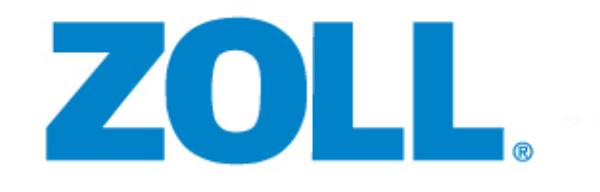

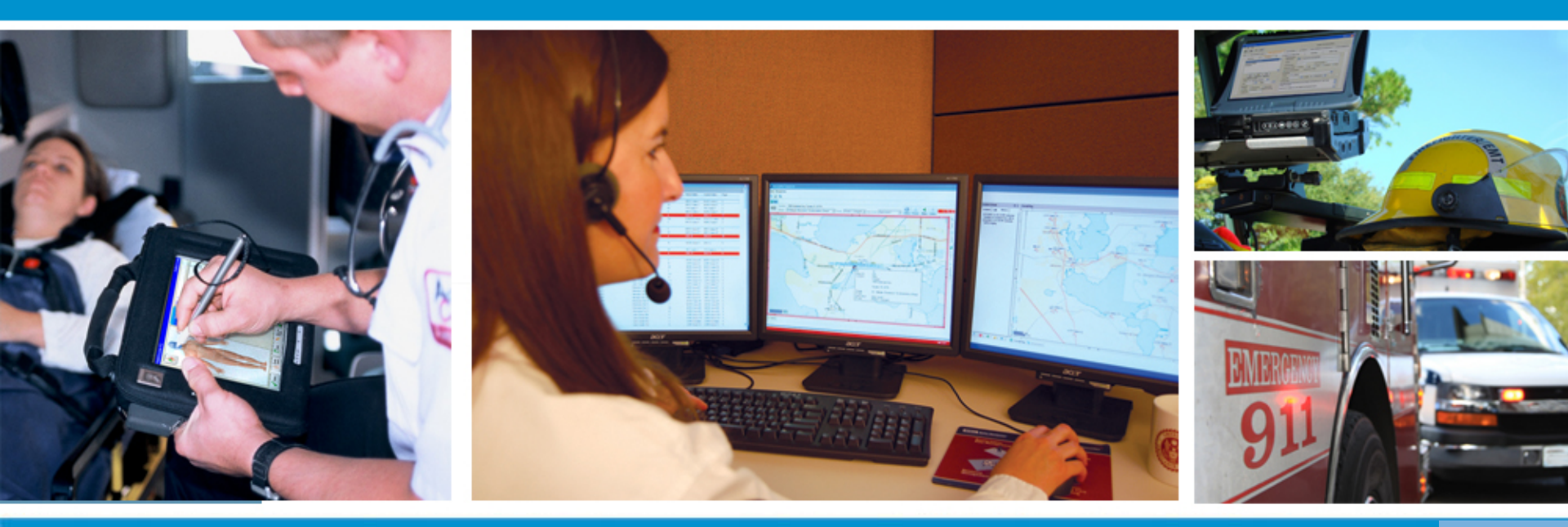

Improve your Billing Department Efficiency with RescueNet Billing! Presented by: Stacey Bickford, Billing Product Manager

# What will we be discussing today?

- Trip Creation and Import Options
- Trip Attachments
- Default Charges and Automatic Contractual Adjustments
- Forms Verifications and Reducing Rejections
- Schedules & Events
- Scheduled Batch Processing
- Workflow and RescueNet Billing Today (F12)
- Batch Posting
- Notes & Frequent Notes
- Reporting
- Q&A

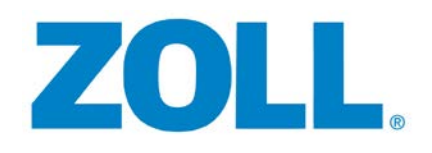

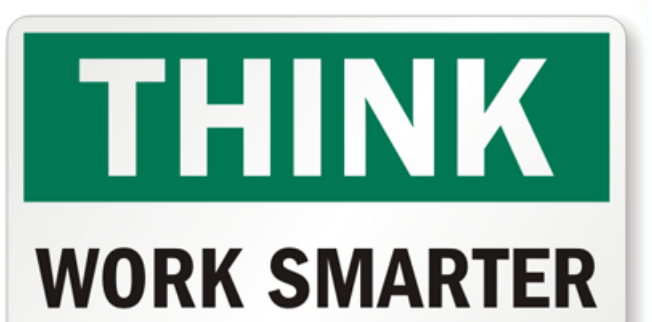

**NOT HARDER** 

# **Trip Creation/Import Options**

- Many options, whether using ZOLL ePCR or not, to import trips into RescueNet Billing
  - ZOLL ePCR Direct Integration
  - NEMSIS Billing Trip Import
    - Non-Integrated ZOLL ePCR and Billing
    - 3<sup>rd</sup> party ePCR agencies who can provide a NEMSIS Standard XML
  - Trip Import Agent
    - Clients using Trip Exporter from RescueNet Dispatch-Billing
    - ASCII files from 3<sup>rd</sup> party ePCR who meet the API requirements
  - Custom Solutions Group
    - Provides custom interfaces for needs outside of the standard

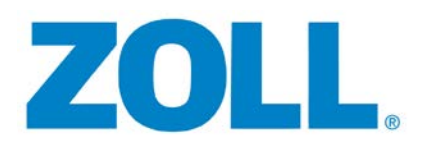

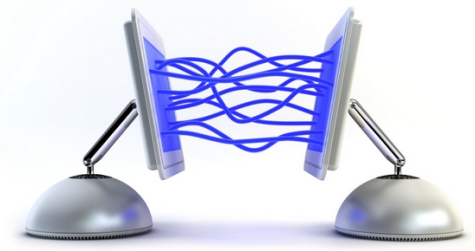

#### **Trip Attachments**

- There are numerous ways to attach documents to a trip, no matter the file type
  - Tab 8 Trip Attachment

Z

• Great for PCR's, EOB's, Face sheets, etc.!!

| File name: | Browse Cancel Questio Acquire View Ir   | nnai<br>Imag<br>mage |
|------------|-----------------------------------------|----------------------|
|            | Same for all legs of the trip           | Туре                 |
| Ī          | SBICKFORD [ATTACHMENT] UHC 07-05-13 EOB |                      |

# **Trip Attachments**

- PCR Attachments
  - With direct ePCR integration, the PCR is available from Tab 2 "Field Data" button

Narrative

Trip Attachment Automation Options

Procs & Meds Physical History

- Auto Attach
  - Application that uses file name to attach to a run
- Image Attach
  - Displays the scanned image and run number is entered at the time of scan

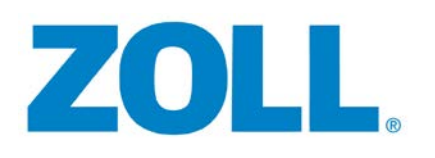

# **Default Charges**

- RescueNet Billing has the capability of defaulting charges based on Company, Call Type, Priority and Billing Zone (zone not required)
  - Drastically reduces charge data entry

|      | Charge                  | Unit Price | 🔺 Qty | Price    | HCPCS   | Default |
|------|-------------------------|------------|-------|----------|---------|---------|
| 0001 | BLS Non-Emerg Base Rate | \$500.00   | 1.0   | \$500.00 | A0428RH | Yes     |
| 0008 | MILEAGE                 | \$10.00    | 2.0   | \$20.00  | A0425RH | Yes     |

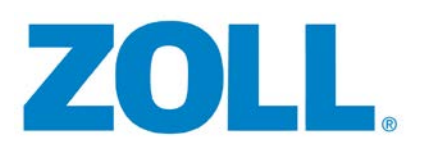

#### Configuring Default Charges through RescueNet Administration

Default charges should be configured for <u>all</u> combinations of Company, Call Type, Priority and Billing Zone if used.

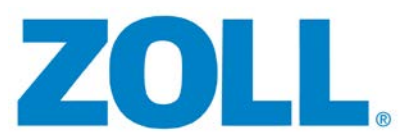

#### Mileage

- Loaded mileage should *always* reflect the fractional value
- Fractional mileage driven by the Primary payor on Tab 3
- System will use "rounding settings" in Admin for non-fractional mileage payors

| 🗄 🔄 Advanci | ✓ If a Medicare payment was made, add interest charges                                                                     |
|-------------|----------------------------------------------------------------------------------------------------|
|             | Always set profit center to match the profit center of the original standing order trip.                                   |
| Bun         | Round mileage charge quantity when mileage is greater than: 100                                                            |
| Syst        | Mileage charge quantity rounding for primary payors who do not support fractional mileage: up with .5 or higher, else down |
|             |                                                                                                    |

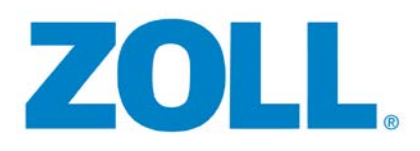

#### Mileage

- MILEAGE charge automatically updated in the bottom example to fractional when changed to Medicare
- This prevents Billers from having to remember which payors are fractional and reduces rejections

| × #  | Charge                  | Linit Price | 4 Ωhi | Price HCPCS |         |              |            | in collect | ions |   |
|------|-------------------------|-------------|-------|-------------|---------|--------------|------------|------------|------|---|
| Α. Π | charge                  | Onicrinee   | A GO  | THEE        | nor co  | Add          | Zone       |            |      | _ |
| 0001 | BLS Non-Emerg Base Rate | \$500.00    | 1.0   | \$500.00    | A0428RH |              |            |            |      | * |
| 0008 | MILEAGE                 | \$10.00     | 2.0   | \$20.00     | A0425RH | <u>E</u> dit | V Loaded n | nileage:   | 2.3  |   |
| 4    |                         |             |       |             | Þ       | Delete       | Total r    | nileage: [ | 0.0  | ٦ |

| , #  | Charge                  | Unit Price | ∡ Qty | Price    | HCPCS   |              | Lurrently in collecti | ons |
|------|-------------------------|------------|-------|----------|---------|--------------|-----------------------|-----|
| 0001 | BLS Non-Emerg Base Rate | \$500.00   | 10    | \$500.00 | A0428RH | Add          |                       | ×   |
| 0010 | MILEAGE                 | \$10.00    | 2.3   | \$23.00  | A0425RH | <u>E</u> dit | V Loaded mileage:     | 2.3 |
| •    |                         |            |       |          | +       | Delete       | Total mileage:        | 0.0 |
| Z    | <b>OLL</b> <sub>®</sub> |            |       |          |         |              |                       |     |

# **Loaded Mileage Automations**

- ZOLL ePCR Direct Integration
  - Loaded Mileage calculated from Odometers
  - Actual captured Odometer Readings
    - Calculation performed in RNDB from this option
- NEMSIS Billing Import or Trip Import Agent
- Rescuenet Navigator
- RescueNet @Work

ZOL

Tracks mileage and imports into Trip Notes

| En Route:       | 05/23/2013 | • | 09:32:32 |   | E | 0.0 |
|-----------------|------------|---|----------|---|---|-----|
| At Scene:       | 05/23/2013 | • | 09:32:34 |   |   | 1.0 |
| Transporting:   | 05/23/2013 | • | 09:32:35 | × | E |     |
| At Destination: | 05/23/2013 | • | 09:32:37 | • | B | 3.3 |

#### **Expected Amounts/Auto Contractual Adjustments**

| , #  | Charge             |          | Unit Price | ∡ Qty | P        | rice    | HCPCS    | Default | Who       |
|------|--------------------|----------|------------|-------|----------|---------|----------|---------|-----------|
| 0001 | BLS Non-Emerg Ba   | ase Rate | \$500.00   | 1.0   | \$500    | ).00  . | A0428RH  | Yes     | System    |
| 0010 | MILEAGE            |          | \$10.00    | 2.3   | \$23     | 3.00    | A0425RH  | Yes     | System    |
|      | _                  |          |            |       |          |         |          |         |           |
|      |                    |          |            |       |          |         |          |         |           |
| <    |                    |          |            |       |          |         |          | Þ       |           |
| . #  | Credit             | Payor    |            |       | Amount   | Dep     | osit i   | Who     | Automatic |
| 0005 | Contractual Allow- | Medicare |            |       | \$278.87 | 05/2    | 3/2013 9 | Gystem  | Yes-1     |
| 0006 | Contractual Allow- | Medicare |            |       | \$6.69   | 05/2    | 3/2013 9 | System  | Yes - 10  |

- Auto Contractual Adjustments can be configured to accurately predict how much *actual* reimbursement is expected from the payor
- Used when agency has negotiated rates with payors or facilities if meets business needs

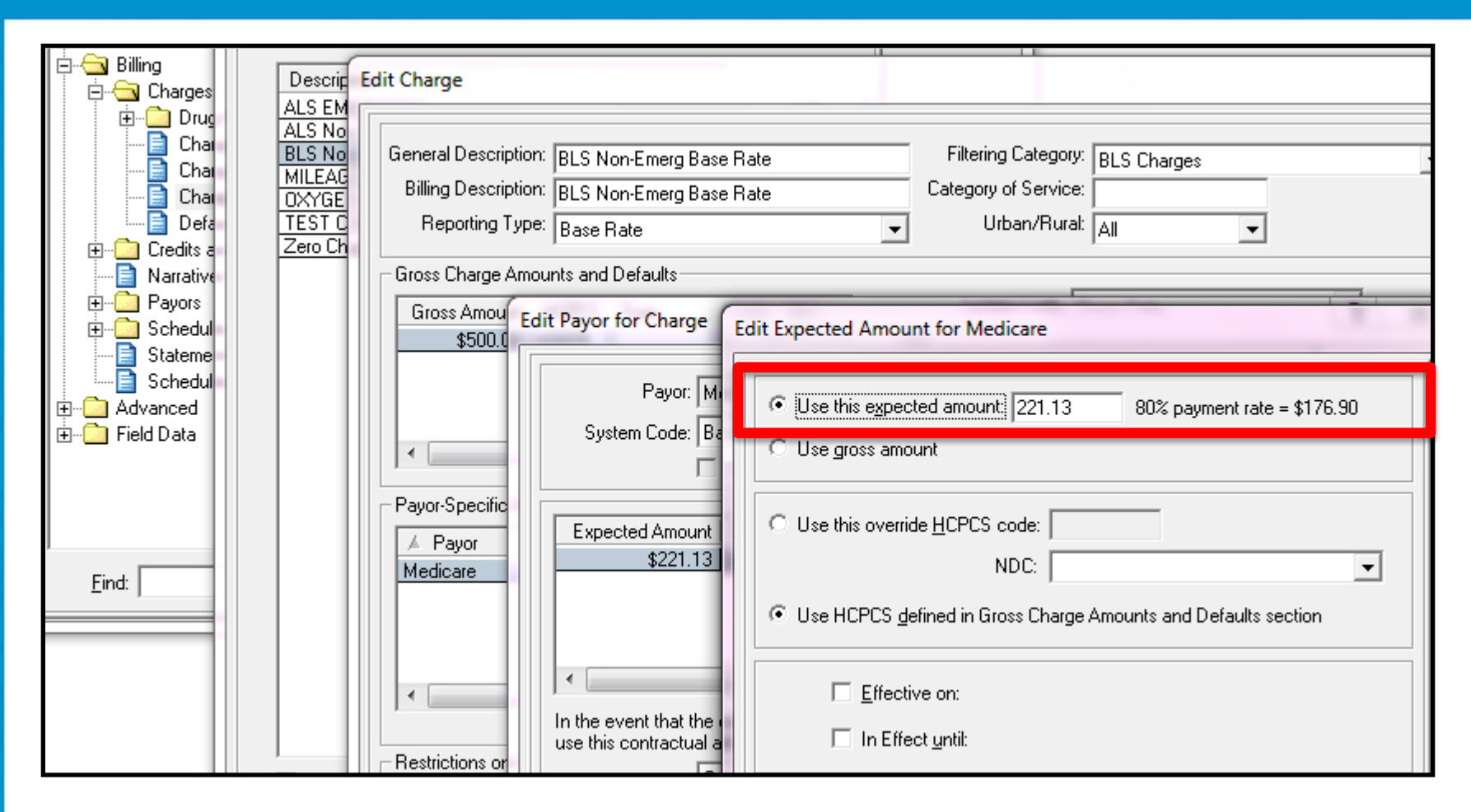

Configuration for Automatic Contractual Adjustments is located in the Charge Configuration in RescueNet Administration as shown above.

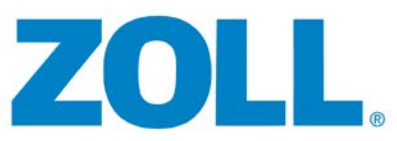

#### **Built in Verifications to Reduce Rejections**

Require Medicare ZIP Code Require Release of Information Signature for Medicare Require Release of Information Signature for non-Medicare Require Assignment of Benefits Signature for Medicare Require Assignment of Benefits Signature for non-Medicare Require signature release date on or before trip date ..... Allow 01/01/1900 release date Do not allow electronic billing when patient has refused assignment of benefits Allow only one company Require at least one complaint and all complaints have ICD-9 codes Require that the ICD-9 code for any complaint selected for a trip be 5 digits Require same pick-up ZIP Code for all legs when billing Medicare If a payor cross-reference is selected, require that the current payor has a cross-reference ID for this receiver Require documentation indicator Require customer payor identifications to match ID mask Require destination address Do not allow 'S' destination modifier Do not allow dual Medicaid or Medicare payors Require either payments for all charges or a claim level payment

Electronic verifications available in the ECM configuration screen under "verifications"

#### **Built in Verifications to Reduce Rejections**

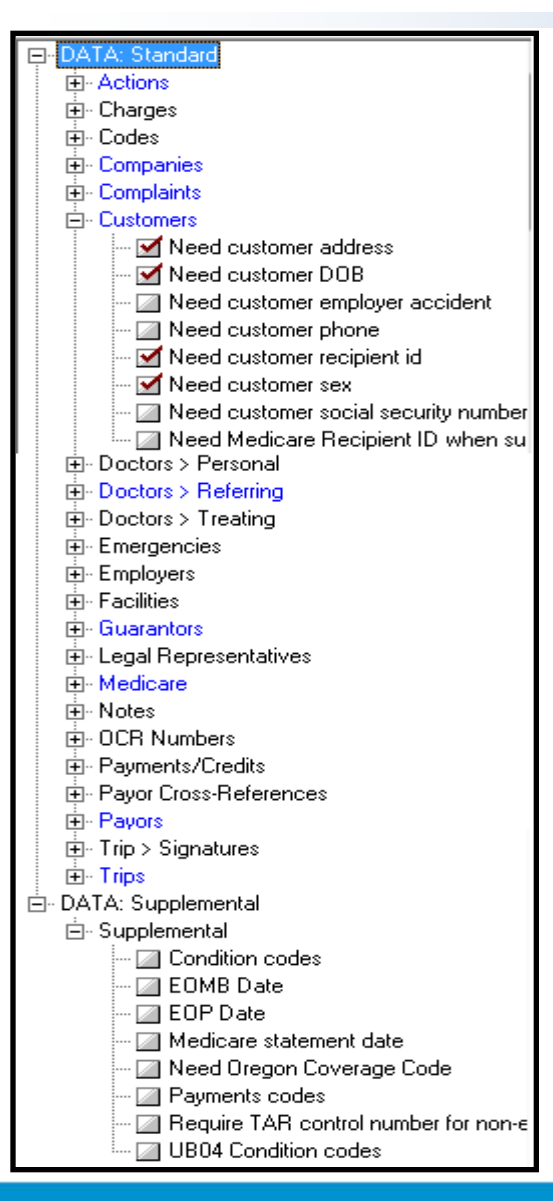

- Paper forms verifications available under the "Verifications" button in RescueNet Administration > Billing > Forms & ECM's
- ALL verifications, Paper or Electronic, are processed during both the F10 (verification) process and also during the forms creation process
- See the Verify Failures Report to view any failed trips

#### **Schedules and Events**

|                    | Perform this action and      | advance                   | to ever                   | nt upon suc   | cess         | Upon arrival | to event, s | et thes        | e attributes             |          |
|--------------------|------------------------------|---------------------------|---------------------------|---------------|--------------|--------------|-------------|----------------|--------------------------|----------|
| After #<br>of Days | Queue trip for this Form/ECM | Use<br>Override<br>Config | Add<br>Interest<br>Charge | Use this invo | pice message | Event        |             | Reset<br>Aging | Set<br>In<br>Collections | Insert F |
|                    | <none></none>                |                           | _                         |               |              |              | -           |                |                          |          |
|                    | <none></none>                | <u>見(</u> )<br>合し         |                           |               | <u> </u>     |              | <b>_</b>    |                |                          |          |
|                    | <none></none>                | <u>元(1</u><br>首,          |                           |               | <u> </u>     |              |             |                |                          |          |
|                    |                              | <u>元11</u><br>首。          |                           |               |              |              |             |                |                          |          |
| -                  |                              |                           |                           |               |              |              |             |                |                          |          |
|                    | <none></none>                |                           | ,<br>                     |               |              |              |             | ,<br>          |                          |          |
|                    | <none></none>                |                           |                           | <u></u>       |              |              |             | Γ              |                          |          |
|                    | <none></none>                | Ę,                        |                           | <u></u>       |              |              | •           |                |                          |          |
|                    | <none></none>                | <u></u>                   |                           | <u> </u>      | -            |              | •           |                |                          |          |
| Days               | Next Schedule:               | the followi               | ng Co                     | ▼<br>mpanies  |              | L            |             |                |                          |          |

ZOLL

Schedules and Events are utilized to define the claims lifecycle.

 Numerous configurations available to automate schedules and events

#### **Schedules and Events**

- Each schedule follows it's own process
  - Example: Medicare should pay within 14 days
    - Setup the schedule to notify billers when payment is not received within 21 days
    - Allows 7 days (including weekends) to get payments posted to prevent unnecessary follow up

|                    | Perform this action and advance to event upon success                                               | Upon arrival to event, set these attributes |              |
|--------------------|----------------------------------------------------------------------------------------------------|---------------------------------------------|--------------|
| After #<br>of Days | Use Add<br>Override Interest<br>Queue trip for this Form/ECM Config Charge Use this invoice message | Set<br>Reset In<br>Event Aging Collections  | Insert Event |
| 0                  | <none></none>                                                                                       | No Bill Sent 🖃 🗖                            | Remove Event |
| 0                  | 5010 ECM 🔽 🖳 🗆 💌                                                                                    | Sent to Medicare 🔽 🔽 🗖                      |              |
| 21                 | <none> 🔽 🔢 🗆</none>                                                                                 | Account Review 💌 🗖                          |              |

Important: If Schedules and/or Events are not properly advancing, contact support@zoll.com to confirm proper configuration of your SQL Jobs

#### **Self Pay Schedule Example**

| Edit Schedu                               | dit Schedule                                                                                                    |                                          |                                                                                    |    |                                                                                      |                |                          | 8 ×          |
|-------------------------------------------|----------------------------------------------------------------------------------------------------|------------------------------------------|------------------------------------------------------------------------------------|----|--------------------------------------------------------------------------------------|----------------|--------------------------|--------------|
| Descrip                                   | Description: Invoice / Ins Denied  I this is a time payment schedule                                                                                                    |                                          |                                                                                    |    |                                                                                      |                |                          |              |
|                                           | Perform this action and advance to event upon success Upon arrival to event, set these attributes                                                                                                    |                                          |                                                                                    |    |                                                                                      |                |                          |              |
| After #<br>of Days<br>0<br>30<br>30<br>15 | Queue trip for this Form/ECM<br><none> Single Trip Invoice Single Trip Invoice Single Trip Invoice <none> <none> <no< th=""><th>Use Add<br/>Override Inter<br/>Config Char</th><th>est<br/>ge Use this invoice messa<br/>Insurance Denied<br/>30 Days Old<br/>60 Days Old</th><th>ge</th><th>Event No Bill Sent Sent 1st Invoice Sent 2nd Invoice Sent 3rd Invoice Account Review</th><th>Reset<br/>Aging</th><th>Set<br/>In<br/>Collections</th><th>Insert Event</th></no<></none></none> | Use Add<br>Override Inter<br>Config Char | est<br>ge Use this invoice messa<br>Insurance Denied<br>30 Days Old<br>60 Days Old | ge | Event No Bill Sent Sent 1st Invoice Sent 2nd Invoice Sent 3rd Invoice Account Review | Reset<br>Aging | Set<br>In<br>Collections | Insert Event |
| Days<br>15                                | Next Schedule: Collections                                                                                                    |                                          | <b>_</b>                                                                           |    |                                                                                      |                |                          |              |

ZOLL

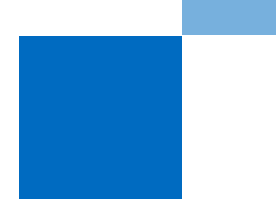

#### **Invoice Print Services**

- ZOLL partners with multiple vendors who provide Invoice Print Services
  - Contact <u>Col-ProviderRelations@zoll.com</u> for more information
- Automates print services to reduce paper output, postage and manual folding/stuffing envelopes
- Single Trip ECM necessary\*

\* Contact your Sales Representative for Single Trip ECM pricing

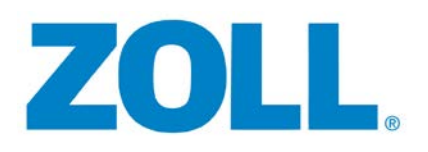

#### **Scheduled Batch Processing**

- Used to automate batch creation
- Suggested for overnight batch creation
- Prevents the "wait time" billers experience when running batches manually
- Electronic, Paper, or Single Trip ECM batches
  - Note: It is recommended that Printer Settings are configured in the visual form

| DATA: Mediana Council<br>DATA: Reserved for Local |                          | Print Setup                                                 |    |
|---------------------------------------------------|--------------------------|-------------------------------------------------------------|----|
| OUTPUT: Paper (Crystal)                           | stomize Printer Setti    | ngs                                                         | δ  |
|                                                   | - Maraina                | Print Setup                                                 | J  |
|                                                   | Use these custor         | Printer                                                     | ון |
|                                                   | Left: 0.16               | Name: \\printserver.pinpointtech.com\Xerox74351  Properties |    |
| Module description:                               | Dista 0.19               | Status: Ready                                               | ľ  |
| This module provides pape                         | Right John               | Type: Xerox WorkCentre /435 PCL6<br>Where: 10.100.15.110    | ľ  |
|                                                   | Current printer setting: | Comment:                                                    |    |
|                                                   | ✓ Override printer s     | Paper Orientation                                           | ľ  |
| L L Circle                                        | Printer: \\              | Size: Letter (8.5 x 11")                                    |    |
|                                                   | Change Ch                | Source: Tray 3                                              |    |

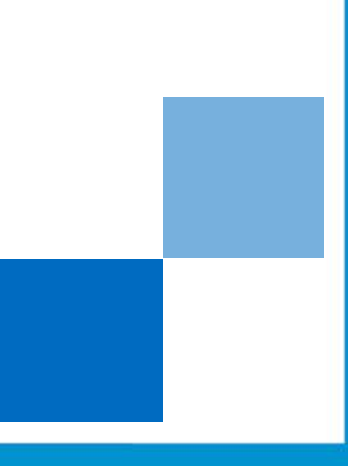

| Sc <u>h</u> eduled jot<br>Log Settings          | o name: Clearinghouse Batch<br>Schedule Notification                                    |                                                                                                    |
|-------------------------------------------------|-----------------------------------------------------------------------------------------|----------------------------------------------------------------------------------------------------|
| Form/ECM:<br>Companies:<br><u>D</u> eselect All | 5010 ECM 🗨<br>ZOLL Test Company                                                         | Image: Restrict trips selected to certain criteria:         Schedule:       5010 Clearinghouse ECM         Event:       No Bill Sent         Payor:                              |
| Date range:<br>From:<br>To:                     | Billing Go Live         •           01/01/2013         •           07/30/2013         • | Include negative balances       Exclude trips currently in collections                                                                                                    |
| Generate s                                      | submission batch report                                                                 | <ul> <li>Use printer settings associated with the form's plug-in configuration</li> <li>Use my printer preference<br/>\printserver.pinpointtech.com\Xerox7435 Finance</li> </ul> |

Configure settings appropriately to select the Form/ECM, specify by Company if necessary, date range options, and trip restrictions if desired. Note: Don't forget to check "Generate submission batch report"!

| Log Settings Schedule otification   |                              |
|-------------------------------------|------------------------------|
| Time: 00:00:00                      |                              |
| • Specific <u>d</u> ays in the week | O Specific days of the month |
| □ <u>M</u> onday                    | 🗌 1st 🔺                      |
| ☐ <u>T</u> uesday                   | 2nd                          |
| ☐ Wednesday                         | 1 3rd                        |
| Thursday_                           | □ 5th                        |
| 🗖 <u>F</u> riday                    | C 6th                        |
| ☐ S <u>a</u> turday                 | □ /th<br>□ 8th               |
| ☐ S <u>u</u> nday                   | 🖸 9th 👻                      |
|                                     |                              |

 Set the desired scheduled time and frequency on the "Schedule" tab

 Notifications may be configured to receive failure and success notices

ZOLL

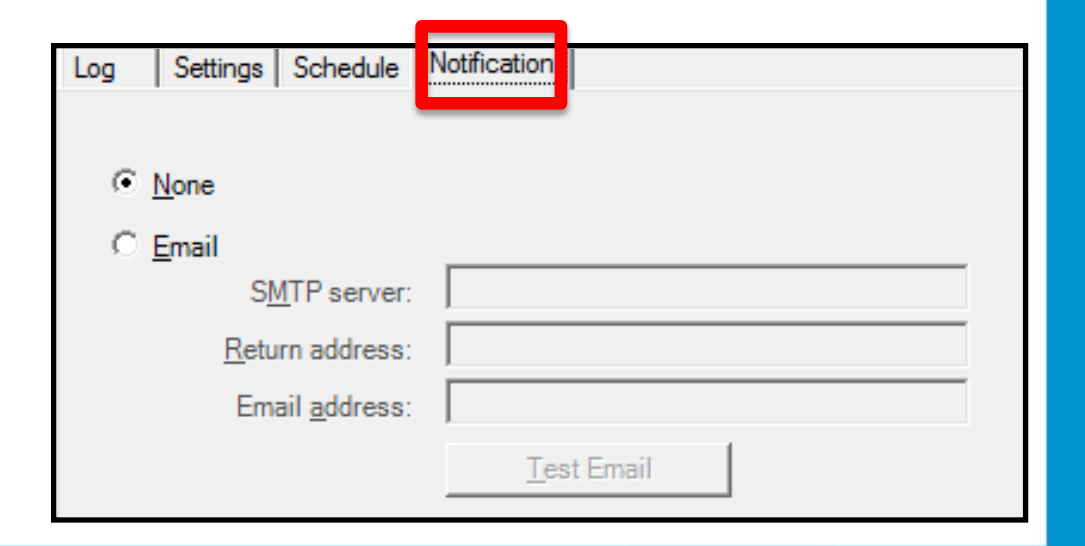

#### Workflow

Z

- RescueNet's interactive paperless reporting module
- Used in conjunction with Schedules/Events to automate the follow up process!
- No longer necessary to print long A/R reports
- No need to "find" trips that need follow up!!
- Now, let's make sure we are using workflow to the best of it's capabilities!

Help

# Workflow

- Two default non-configurable Billing Filters
  - <All Trips Pending Verification>
  - <All Verified Trips>
- Helpful Tips:
  - You will not find a "Pending Verification" status
    - Use "complete" to identify trips "Pending Verification"
  - The more you restrict, the better chance of missing trips

Helpful

Ensure you have multiple filters defined if specific to catch all cases

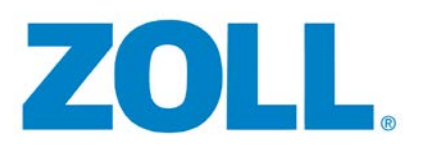

# **Workflow – Defining Filters**

- Filters are used to "filter" down to only the desired trips
  - Example: Mary is only responsible for Medicare trips pending in account review
    - Filters
      - » Schedule = Medicare Electronic
      - » Event = Account Review
      - » Status = <Show All>
        - » This reduces the risk of missing trips potentially in a "Pending Verification" status

| Ĩ | 🚈 Workflow                                                              |          |            |        |                          |                       |               |   |            |                  |                |              |         |                |
|---|-------------------------------------------------------------------------|----------|------------|--------|--------------------------|-----------------------|---------------|---|------------|------------------|----------------|--------------|---------|----------------|
|   | Billing Filter: Medicare - Account Review, Trip 01/01/2013 - 07/30/2013 |          |            |        |                          |                       |               |   |            |                  |                |              |         |                |
|   | Company                                                                 | ∡ Run#   | Trip Date  | Trip#  | Customer Nan             | ie Status             | Primary Payor | Ρ |            | Schedule         | Event          | Charges      | Credits | Balance        |
|   | ZOLL Test Comp                                                          | 00000008 | 05/23/2013 | 0004-A | SMIT <sup>LE TOLLM</sup> | Dillad                | Madianta      | ы | e          | Medicare Electro | Account Review | \$515.00     | \$0.00  | \$515.00       |
|   | •                                                                       |          |            |        | R                        | evie <u>w</u> in Call | Taking<br>F10 |   |            |                  |                |              |         | 4              |
|   | Canad                                                                   |          |            |        | <u>U</u>                 | n-Verify              | 110           |   | ita Marifu |                  |                | View Problem | Define  | otal: \$515.00 |
|   |                                                                         |          |            |        | V                        | ew <u>P</u> roblems   |               |   | ato-venily |                  |                |              |         |                |

# **Configuring and Sharing Workflows**

| Add Billing Filter                                                                                                    |                                  |                          |                              |                       | ? ×            |
|----------------------------------------------------------------------------------------------------|----------------------------------|--------------------------|------------------------------|-----------------------|----------------|
|                                                                                                    |                                  |                          |                              |                       |                |
| Show A                                                                                                    | l>                               | Sc <u>h</u> edules:      | <show all=""></show>         | Å.<br>T               | <u>C</u> ancel |
| Companies: <show a<="" td=""><td>l&gt;</td><td>E<u>v</u>ents:</td><td colspan="3">Events: <show all=""></show></td></show>                 | l>                               | E <u>v</u> ents:         | Events: <show all=""></show> |                       |                |
| Priorities: <show a<="" td=""><td>l&gt;</td><td>Pro<u>f</u>it Centers:</td><td><show all=""></show></td><td>Å.<br/></td><td></td></show>   | l>                               | Pro <u>f</u> it Centers: | <show all=""></show>         | Å.<br>                |                |
| Call Types: <show a<="" td=""><td>l&gt;</td><td><u>B</u>illing Zones:</td><td><show all=""></show></td><td>Å.<br/>•</td><td></td></show>   | l>                               | <u>B</u> illing Zones:   | <show all=""></show>         | Å.<br>•               |                |
| Primary Payors: <show a<="" td=""><td>l&gt;</td><td>Assigned <u>G</u>roups:</td><td><show all=""></show></td><td>Å.</td><td></td></show>   | l>                               | Assigned <u>G</u> roups: | <show all=""></show>         | Å.                    |                |
| Current Payors: <show a<="" td=""><td>l&gt;</td><td>Call Sources:</td><td><show all=""></show></td><td>Å.</td><td></td></show>             | l>                               | Call Sources:            | <show all=""></show>         | Å.                    |                |
| Payor <u>Types</u> : <show a<="" td=""><td>l&gt;</td><td>Customer <u>N</u>ames:</td><td><show all=""></show></td><td></td><td></td></show> | l>                               | Customer <u>N</u> ames:  | <show all=""></show>         |                       |                |
| Standing Orders                                                                                                    | : Both Standing Orders and No    | on 🔻                     | Aged: Does                   | not matter 🔹 🔻        |                |
| Has been billed at least once                                                                                                    | Does not matter                  | In De                    | nied Status: Does            | not matter 🔹 👻        |                |
| In Collections                                                                                                    | : Does not matter 🔹              |                          | Pre-billed: Does             | not matter 👻          |                |
| In Capitation                                                                                                    | Does not matter                  | Field da                 | ta imported: Does            | not matter 👻          |                |
| Call back indicated                                                                                                    | Does not matter                  | Customer data to b       | e confirmed: Does            | not matter 👻          |                |
| Sort                                                                                                    |                                  |                          | Balance                      | Due                   |                |
| First: Run Number Yea                                                                                                    | r 🔹 🖌                            | nding ▼ <u>D</u> efault  | Sort From:                   |                       |                |
| Second: Run#                                                                                                    | ▼ Ascen                          | nding 🔻                  | Ter                          |                       |                |
| Third:                                                                                                    | ▼ Ascen                          | nding 🔻                  | TO.                          | uda anna h-alanana    |                |
| Fourth:                                                                                                    | ▼ Ascen                          | nding 💌                  | Excl                         | ude zero balances     |                |
| 📃 Summarize this Billing                                                                                                    | Filter on RescueNet Billing Toda | ay 📃 Make t              | his Billing Filter visibl    | e to <u>e</u> veryone |                |
|                                                                                                    |                                  |                          |                              |                       |                |

#### Workflow – RescueNet Billing Today (F12)

- Dashboard used to track important filters
- Configurations are by user not system wide
- Each user can select which filters to display in RescueNet Billing Today
- Limit of 16

🔽 Summarize this Billing Filter on RescueNet Billing Today

Make this Billing Filter visible to everyone

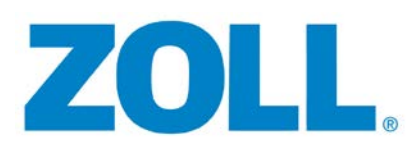

#### Workflow – RescueNet Billing Today (F12)

| RescueNet Billing Today                                                 |                                                                                                    |                                 | - • •                                                                   |  |  |  |  |
|-------------------------------------------------------------------------|----------------------------------------------------------------------------------------------------|---------------------------------|-------------------------------------------------------------------------|--|--|--|--|
| Good morning, Stacey.<br>Your billing filters for Wedr<br>Totals Charts | <u>R</u> efresh                                                                                                    |                                 |                                                                         |  |  |  |  |
| Billing Filter<br>BCBS<br>Account Review<br>Medicare<br>Staceys Group   | Service Date Range<br>05/07/2013 - 05/10/2013<br>No trips currently found<br>04/04/2013 - 06/05/2013<br>05/10/2013 - 05/10/2013<br>Total as of 06/19 at 12:52 | Trips<br>4<br>0<br>9<br>2<br>15 | Balance<br>\$1,995.00<br>\$0.00<br>\$4,324.00<br>\$515.00<br>\$6,834.00 |  |  |  |  |
|                                                                         |                                                                                                    |                                 |                                                                         |  |  |  |  |
|                                                                         |                                                                                                    |                                 |                                                                         |  |  |  |  |
|                                                                         |                                                                                                    |                                 |                                                                         |  |  |  |  |
| <ul> <li>Chart option also available</li> </ul>                         |                                                                                                    |                                 |                                                                         |  |  |  |  |
| ZOL                                                                     | ß                                                                                                    |                                 |                                                                         |  |  |  |  |

 List view displays the Date Range of Trips included, count and balance of trips

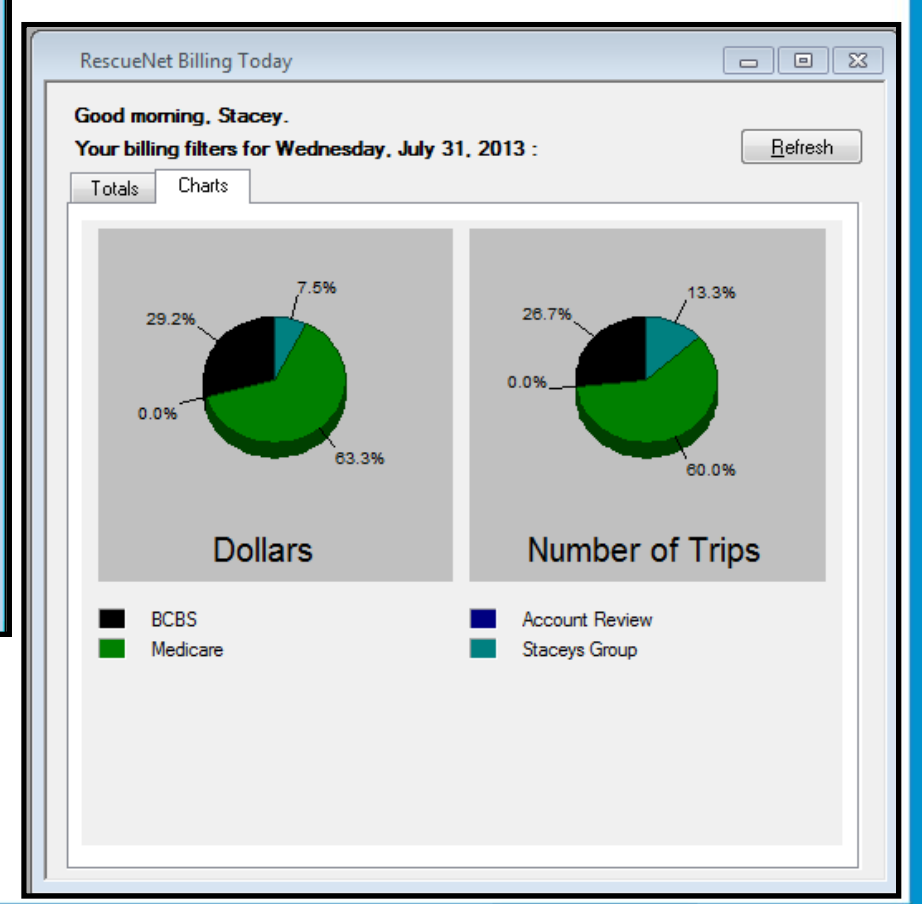

# **Batch Posting**

- Automate your Remittance Import (835) with our Batch Posting Module!
  - Imports remittances from any payor that can provide an electronic remittance advice (835)
  - Contact your clearinghouse or payor directly to enroll for electronic remittances
  - Imports Denials and automatically associates a \$0.00 payment per charge
  - Audit tools to ensure accurate posting!

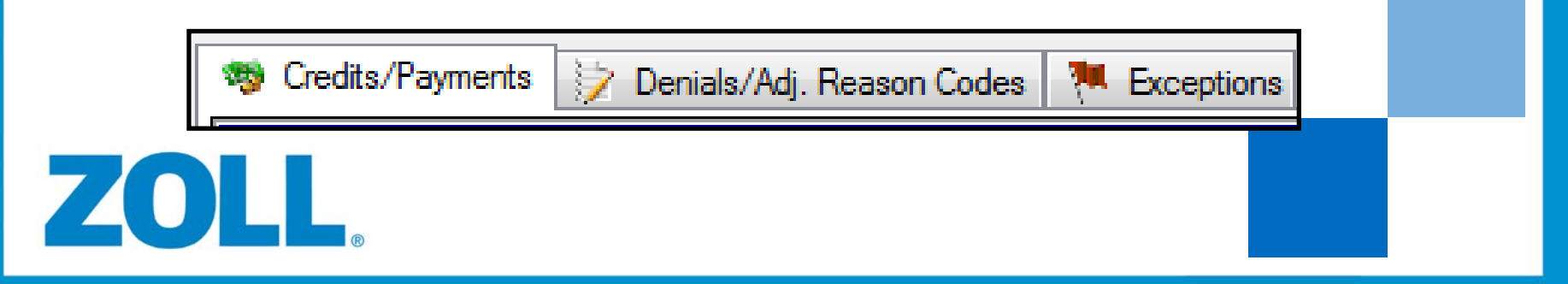

# **Batch Posting – Summary Screen**

| BP Batch Posting  |              |              |            |                          |                   |             |                  |                      | ×  |  |
|-------------------|--------------|--------------|------------|--------------------------|-------------------|-------------|------------------|----------------------|----|--|
|                   | Batch Summ   | nary         |            |                          |                   | Posting Pro | gress            |                      |    |  |
| Open              | Batch: te    | stcollection |            |                          |                   |             |                  |                      |    |  |
|                   | Batch total: |              |            |                          | \$100.00          |             |                  |                      |    |  |
|                   | Created on:  | 08           | /22/2011   | Target total:            | \$100.00          | \$0.00      | 82% \$82.00      | \$100.00             | 0  |  |
| Transactions      | Created by:  | R            | CHEN       | Amount posted:           | \$82.00           |             |                  | Development          | וו |  |
|                   | Deposit date | e: 08        | /22/2011   | Remaining balance        | \$18.00           | V Print     | balance report   | Post Batch           |    |  |
| ⊕ Posting summary |              | 🤫 Credits    | /Payments  | enials/Adj. Reason Codes | K Exception       | 16          |                  |                      |    |  |
|                   |              | Entry        | Run Number | Customer Name            | Date O<br>Service | f           | Credit           | Payment<br>Amount Cu |    |  |
|                   |              | 1            | 123004     | BROWER, DIANNA           | 06/28/2           | 2010        | Payment-Cash     | \$40.00 Bill         | F  |  |
|                   |              | 2            | 112        | JUNCO, BARBARA           | 01/04/2           | 2010        | Payment-Check    | \$6.90 Bill          | F  |  |
|                   |              | 3            | 112        | JUNCO, BARBARA           | 01/04/2           | 2010        | Payment-Interest | \$28.10 Bill         | F  |  |
|                   |              | 4            | 1234       | JUNCO, BARBARA           | 01/04/3           | 2010        | Payment - EFT    | \$7.00 HU            |    |  |
|                   |              | 4            | m<br>Add   | Credit                   | Edit Credit       |             | Delete<br>Credit | ,                    | •  |  |

#### **Batch Posting – Detail Screen**

| insaction number | 123004 \$                                   | 100.00 • Run                                  | numb              |                                                           | Customer name:                                            |                                    | (                                                             | Customer SSN                                      |                              | Modify<br>Custome                                                                                                    |
|------------------|---------------------------------------------|-----------------------------------------------|-------------------|-----------------------------------------------------------|-----------------------------------------------------------|------------------------------------|---------------------------------------------------------------|---------------------------------------------------|------------------------------|----------------------------------------------------------------------------------------------------|
| Iransactions     | Transa<br>Transa<br>S                       | ction Summary<br>ction amount. Rema<br>100.00 | ining I<br>\$18.0 | balance Date<br>00 Cust                                   | n Summary<br>of service: 01/04/2011<br>tomer name: JUNCO. | 0 Claim total (\$52<br>BARBARA     | 00) Batch Summar<br>Batch amount<br>\$82.00                   | y<br>Remainir<br>\$1                              | ng balance:<br>8.00          | Existing<br>Credits                                                                                                    |
| un Number        | Leg                                         | Payor                                         |                   | Charge<br>Description                                     | Gross Amount                                              | Contractual P<br>Movance C         | revious Un<br>redta Ore                                       | associated dts                                    | New Balance                  | Add Note                                                                                                    |
| 2                | 0027-A                                      | Bill Patient                                  |                   | AMC AMPULAT                                               | . 30.00                                                   | 21.20                              | 10.00                                                         | 15.70                                             |                              | -                                                                                                    |
| 2                | 0027-A                                      | Bill Patient                                  |                   | AMON POUNT                                                | 13.75                                                     | 6.85                               | 0.00                                                          | 0.00                                              |                              | 4 >                                                                                                    |
| 34               | 0027-B                                      | HUMANA ECM **                                 |                   | AMC AMBULAT                                               | 30.00                                                     | 21.20                              | 0.00                                                          | 15.70                                             | -                            |                                                                                                    |
| 34               | 0027-8                                      | 2                                             |                   | AMC AMBULAT                                               | 13.75                                                     | 6.85                               | 0.00                                                          | 0.00                                              |                              | Save and<br>Continue                                                                                                    |
|                  |                                             |                                               |                   |                                                           |                                                           |                                    |                                                               |                                                   |                              | And interest of the state of the local state of the local state of the |
|                  |                                             |                                               |                   |                                                           |                                                           |                                    |                                                               |                                                   |                              | Sgve and<br>Exit                                                                                                    |
|                  |                                             |                                               |                   |                                                           |                                                           |                                    |                                                               |                                                   |                              | Sgve and<br>Exit                                                                                                    |
| -                | Alerts                                      | e.,                                           | Tet               | tal Clam Balance C                                        | Dedit                                                     |                                    |                                                               |                                                   | ×                            | Sgve and<br>Exit                                                                                                    |
|                  | Alerts                                      |                                               | Tet               | tal Clam Balance C<br>edit agount.                        | Dedit For<br>Cred                                         | payor                              |                                                               | •                                                 | ,<br>Agply                   | Sgve and<br>Exit                                                                                                    |
|                  | Alerts.                                     |                                               | Tot               | tal Claim Balance C<br>edit aggount                       | Callgack Date 05/0                                        | payor.                             | Company                                                       | •<br>•<br>Medical Transp                          | , Agply                      | Save and<br>Exit                                                                                                    |
| 4                | Alerts.                                     |                                               | Tot               | tal Claim Balance C<br>edit amount<br>Giroup              | Credit<br>For<br>Credi<br>Callback Date: 05:0             | payor:                             | Company<br>Profit center:                                     | • • •                                             | *<br>Agply<br>ortation Manag | Sgive and<br>Exit<br>Quick Pay                                                                                                    |
| ¢.               | Alerts<br>Notes:                            |                                               | Tot               | tal Qam Balance Q<br>edit agount.<br>Group<br>Next payor. | Cedit<br>For<br>Cred<br>Callgack Date 05/0                | payor.<br>8 type:<br>9/2011 •<br>• | Company<br>Profit center:<br>Current payor:                   | Medical Transp Bill Patient                       | ,<br>Agply<br>ortation Manag | Save and<br>Exit                                                                                                    |
| AUTH#010380      | Alerts:<br>Notes:<br>ment note<br>113 FOR ( | 005 11/6/09 F                                 | Tot               | tal Clam Balance C<br>edit agount<br>Group<br>Next payor: | Credit<br>For<br>Cred<br>Callback Date: 05:0              | payor [<br>8/2011 •<br>•           | Company<br>Profit center<br>Current payor<br>Current schedule | Medical Transp<br>Bill Patient<br>Invoice Private | Agply<br>ortation Manag      | Sgive and<br>Exit<br>Quick Pay                                                                                                    |

#### **Notes & Frequent Notes**

- Notes and Frequent Note Types can be used for account tracking and easy follow up
- Note types can be customized
  - Except Customer Note Type Will add a note for all customer trips
- Add speed codes in frequent notes to enhance productivity

| 📋 🛨 🖂 Facilities 🍃 |                                                                       |                  |
|--------------------|-----------------------------------------------------------------------|------------------|
| Groups             | Frequent Notes                                                        | ? <mark>×</mark> |
| 📄 🔄 Notes 👘        |                                                                       |                  |
| Freque             |                                                                       |                  |
| Note T             | A Note Type Description Speed Code                                    |                  |
|                    | Billing Customer called to give us new insurance information. INS INS | Add              |
| Transport F        |                                                                       |                  |
| ZIP Codes          |                                                                       | Edit             |
| 🗄 💼 Dispatching    |                                                                       | Delete           |
| 🗄 💼 Billing 👘 👘    |                                                                       |                  |
| 🗄 💼 Advanced       |                                                                       | Done             |
| 🗄 💼 Field Data     |                                                                       |                  |

# **Reporting – Helpful Reports**

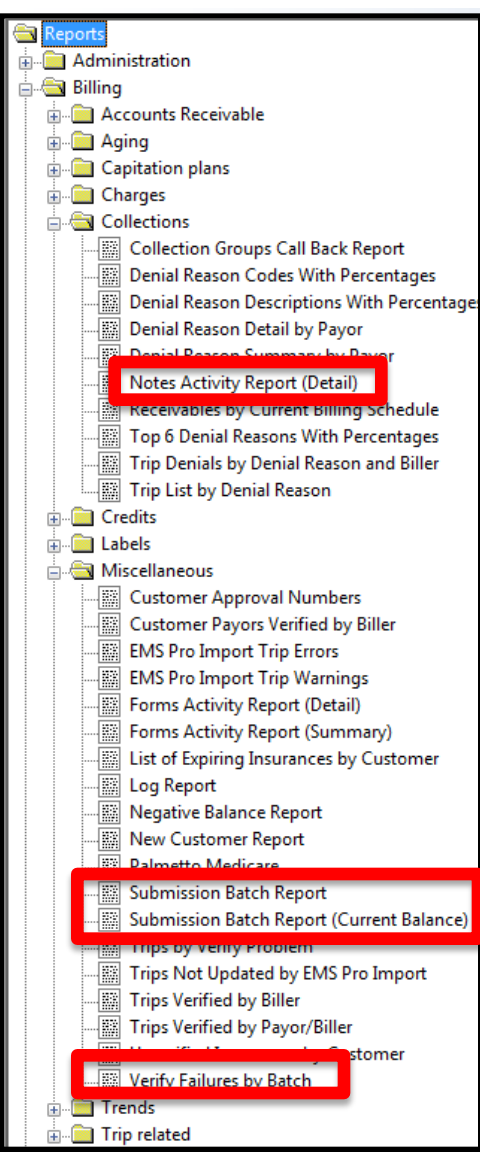

#### Note Type Activity

- Used in conjunction with Note types for productivity tracking
- Submission Batch Report
- Submission Batch Report (Current Balance)
- Verify Failures by Batch

\* If you do not have these, contact your sales representative for the Professional Reports Pricing

#### The Idea Exchange - Make sure we get it right.

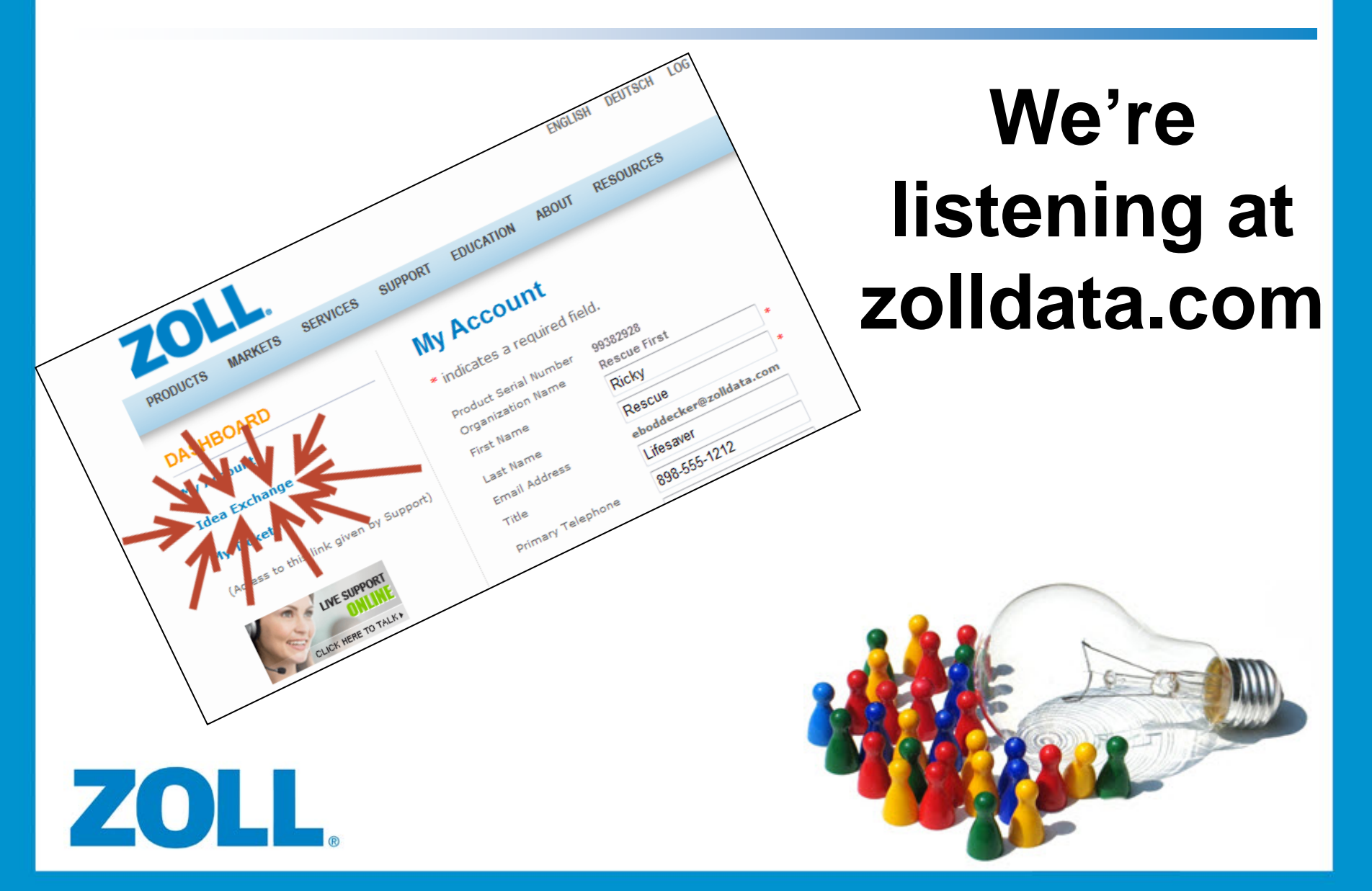

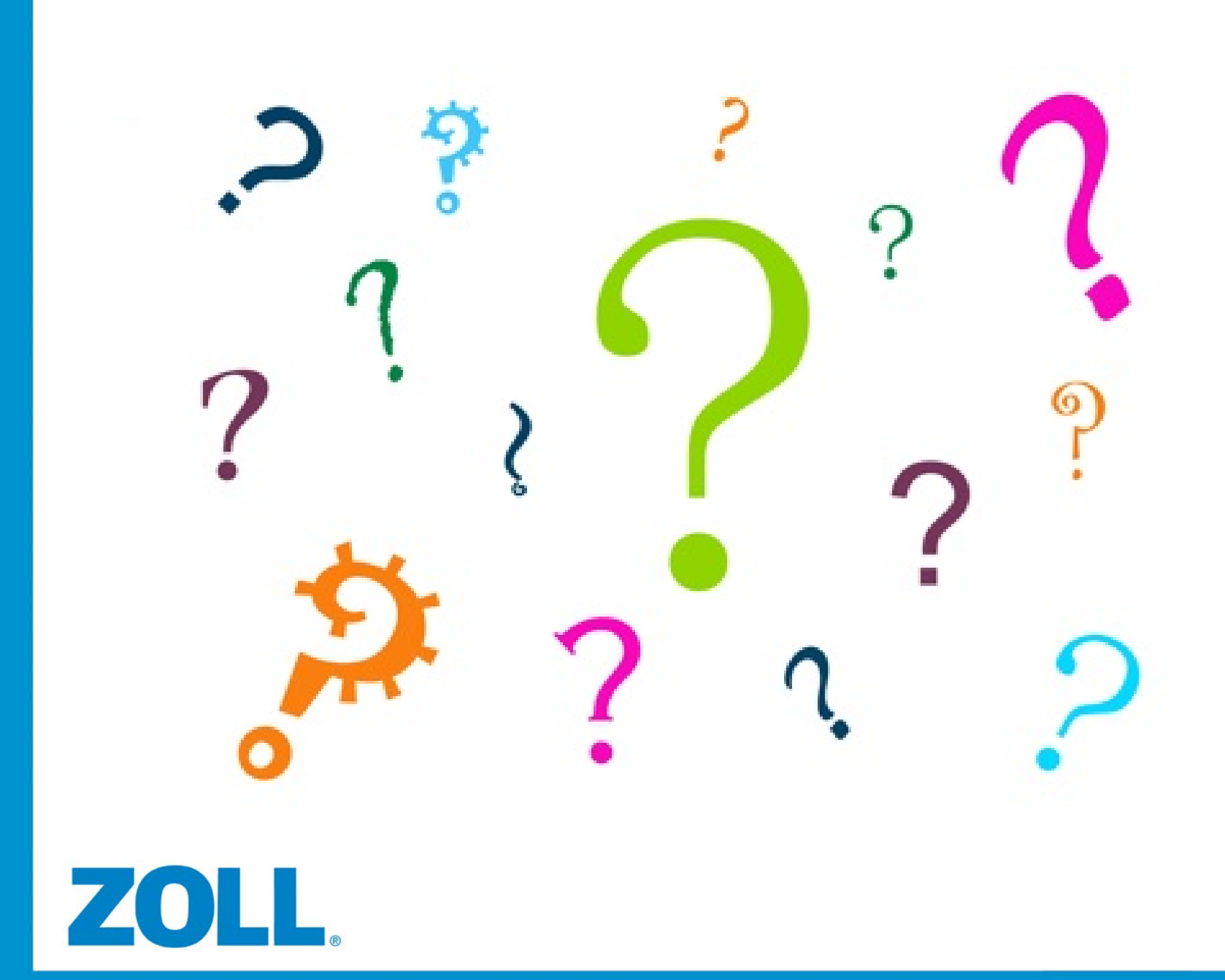